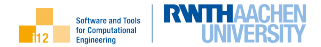

(日) (문) (문) (문)

590

≣

# Einführung in die Programmierung mit C++

#### STCE Teaching Virtual Machine

Uwe Naumann

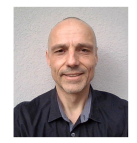

Informatik 12: Software and Tools for Computational Engineering (STCE)

**RWTH** Aachen

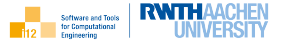

## VirtualBox Installation

## STCE Teaching Virtual Machine

Installation Integration in VirtualBox

# Erste Schritte in der Entwicklungsumgebung

Linux Modern Family

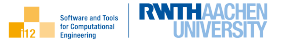

# VirtualBox

Installation

### STCE Teaching Virtual Machine

Installation Integration in VirtualBox

# Erste Schritte in der Entwicklungsumgebung

Linux Modern Family

Software and Tools for Computational Engineering

Zur Installation von VirtualBox werden folgende Schritte benötigt:

- 1. Öffnen sie http://www.virtualbox.org in ihrem Browser.
- 2. Laden sie die Installationsdatei herunter ( $\rightarrow$  Download  $\rightarrow$  Windows hosts).
- Die Installationsdatei VirtualBox [VersionsNummer].exe befindet sich in ~\Downloads (~ steht für C:\Users\ihr\_Name).
- 4. Führen sie ~\Downloads\VirtualBox[VersionsNummer].exe aus.
- 5. Folgen sie dem Dialog (wiederholt "Weiter" und "Ja" gefolgt von "Fertig stellen").

VirtualBox ist nun installiert und ein entsprechendes Icon sollte auf ihrem Desktop zu sehen sein.

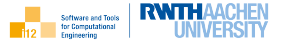

#### VirtualBox Installatior

## STCE Teaching Virtual Machine

Installation Integration in VirtualBox

# Erste Schritte in der Entwicklungsumgebung

Linux Modern Family

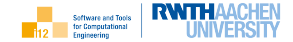

Die STCE Teaching Virtual Machine findet wie folgt den Weg auf ihren Computer:

- Begeben sie sich zur RWTHmoodle Seite der Veranstaltung (→ moodle.rwth-aachen.de)
- 2. Laden sie teaching\_box\_xubuntu.zip herunter.
- Die Datei teaching\_box\_xubuntu.zip befindet sich in ~\Downloads. Verschieben sie diese nach ~\Dokumente.
- Entpacken ("Alle extrahieren") sie teaching\_box\_xubuntu.zip in ~\Dokumente.

Es existiert nun das Verzeichnis ~\Dokumente\teaching\_box\_xubuntu mit allen für die Integration der Entwicklungsumgebung in VirtualBox benötigten Dateien.

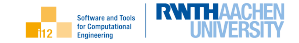

Integration in VirtualBox

- 1. VirtualBox starten
- 2.  $\rightarrow$  Maschine  $\rightarrow$  Hinzufügen
- 3. Wählen sie

~\Dokumente\teaching\_box\_xubuntu\teaching\_box\_xubuntu aus.

- 4. Starten sie die virtuelle Maschine teaching\_box\_xubuntu.
- 5. Melden sie sich mit Name "stce" und Passwort "stce" an.
- 6. Öffnen sie ein Terminal (durch Klick auf das entsprechende Icon auf dem Linux Desktop).

Sie haben nun ein Konsolenfenster anlog zu dem in der Vorlesung verwendeten vor sich. Damit sind jegliche im Rahmen der Vorlesung durchgeführte Aktionen nachvollziehbar.

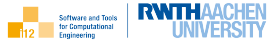

## VirtualBox Installation

#### STCE Teaching Virtual Machine

Installation Integration in VirtualBox

# Erste Schritte in der Entwicklungsumgebung

Linux Modern Family

# Erste Schritte in der Entwicklungsumgebung

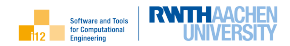

#### Linux

- 1. pwd (eingeben + Enter)  $\Rightarrow$  Ausgabe /home/stce
- 2. mkdir C++
- 3.  $ls \Rightarrow Ausgabe C++ (Probiere sl :-))$
- 4. cd C++
- 5. opera&  $\Rightarrow$  Webbrowser wird gestartet. Konsole bleibt bereit für Eingaben.
- Begeben sie sich zur RWTHmoodle Seite der Veranstaltung (→ moodle.rwth-aachen.de)
- 7. Laden sie die Datei Vorlesung  $\rightarrow$  03  $\rightarrow$  Intro\_C++\_003.zip herunter (heißt im Video noch 03.zip).
- 8. Verschieben sie diese aus home/stce/Downloads nach /home/stce/C++
- 9. Entpacken sie die Datei durch Eingabe von unzip Intro\_C++\_003.zip.
- 10. pwd  $\Rightarrow$  Ausgabe /home/stce/C++
- 11. ls  $\Rightarrow$  Ausgabe 003 Intro\_C++\_003.zip
- 12. cd 003
- 13. ls  $\Rightarrow$  gnuplot.data gnuplot.script Makefile Tour\_MF001.cpp

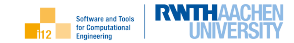

Folgendes illustriert einen typischen Ablauf bei der Präsentation von Beispielen in der Vorlesung:

- Quelltext des Programms mittels Editor ansehen / modifizieren: nano (oder vi) Tour\_MF001.cpp
- Programm mittels Compiler übersetzen: g++ -g -o Tour\_MF001.exe Tour\_MF001.cpp
- 3. Programm ausführen: ./Tour\_MF001.exe + Wert für x eingeben
- 4. Programm im Debugger ausführen: gdb ./Tour\_MF001.exe +
  (gdb) run + (gdb) q
- Daten und Funktionen mittels gnuplot graphisch darstellen: gnuplot gnuplot.script ⇒ gnuplot.pdf
- 6. PDF Datei betrachten: opera gnuplot.pdf + opera beenden
- 7. Generierte Dateien entfernen: rm Tour\_MF001.exe gnuplot.pdf

Modern Family

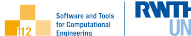

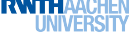

11

... oder dasselbe automatisiert

- 1. make
- 2. make clean
- 3. ls  $\Rightarrow$  gnuplot.data gnuplot.script Makefile Tour\_MF001.cpp

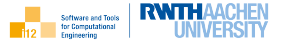

### VirtualBox Installation

# STCE Teaching Virtual Machine

Installation Integration in VirtualBox

## Erste Schritte in der Entwicklungsumgebung Linux Modern Family